## TCCS Kronos Job Aid Approving Timecards for Non-Exempt Employees

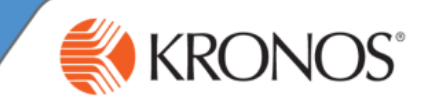

## **Removing Approval From Your Timecard**

- 1 Access https:cuc.kronos.net/wfc/navigator/logonWithUID log on page and log on.
- 2 Access the **My Timecard** widget.

3

7

Using the **Time Period** drop-down list, navigate to the applicable approved timecard.

Note: If you are unable to remove the approval from your timecard, and you need to make changes, contact your supervisor.

| Му      | Tim            | ecard                                                                                                    |               |                |        |         |          |     |    |          |                                                        |                   |                                                              |                     | □ \$ |
|---------|----------------|----------------------------------------------------------------------------------------------------|---------------|----------------|--------|---------|----------|-----|----|----------|--------------------------------------------------------|-------------------|--------------------------------------------------------------|---------------------|------|
|         |                |                                                                                                    |               |                |        |         |          |     |    |          | Loaded                                                 | : 4:46 PK C       | urrent Pay F                                                 | Period              |      |
| A<br>Ti | pprov<br>imecs | re<br>Ird                                                                                                    |               |                |        |         |          |     |    |          |                                                        | Print<br>Timecard | <b>O</b><br>Refresh                                          | Calculate<br>Totala | Save |
|         |                | Date                                                                                                    | Schedule      | Pay Code       | Amount | In      | Transfer | Out | In | Transfer | Out                                                    | Shift             | Daily                                                        | Period              |      |
| +       | ×              | Thu 11/16                                                                                                    |               | PTO - Vacation | 8:00   |         |          |     |    |          |                                                        |                   |                                                              |                     |      |
| +       | ×              |                                                                                                    |               | Comp OT Used   | 4:53   | 12:00AM |          |     |    |          |                                                        |                   |                                                              |                     |      |
| +       | ×              |                                                                                                    |               | Vacation       | 3:07   | 4:53AM  |          |     |    |          |                                                        |                   | 8:00                                                         | 8:00                |      |
| +       | ×              |                                                                                                    | 8:00AM-5:00PM |                |        |         |          |     |    |          |                                                        |                   |                                                              |                     |      |
| +       | ×              | Fri 11/17                                                                                                    | 8:00AM-5:00PM |                |        |         |          |     |    |          |                                                        |                   |                                                              | 8:00                |      |
| +       | ×              | Sat 11/18                                                                                                    |               |                |        |         |          |     |    |          |                                                        |                   |                                                              | 8:00                |      |
| +       | ×              | Sun 11/19                                                                                                    |               |                |        |         |          |     |    |          |                                                        |                   |                                                              | 8:00                |      |
| +       | ×              | Mon 11/                                                                                                    | 8:00AM-5:00PM |                |        |         |          |     |    |          |                                                        |                   |                                                              | 8:00                |      |
| 4<br>5  |                | Click the Approve Timecard button.<br>Select Remove Timecard Approval. The Timecard Approval Removed<br>by notification will appear and the Timecard will no longer have a yellow-<br>colored background. |               |                |        |         |          |     |    |          |                                                        |                   | Note: After you<br>Manager<br>approves your<br>timecard, you |                     |      |
| 6       |                | Make any necessary adjustments to the Timecard, and re-approve the Timecard when you are finished.                                                                                                    |               |                |        |         |          |     |    |          | remove approval<br>and make edits to<br>your Timecard. |                   |                                                              |                     |      |

| My Timecard                                                     |               |          |        |    |          |     |    |          |     |                   |                     |                     |      |
|-----------------------------------------------------------------|---------------|----------|--------|----|----------|-----|----|----------|-----|-------------------|---------------------|---------------------|------|
| Information Timecard Approved by devnonexempt 11/28/2017 4:46PM |               |          |        |    |          |     |    |          |     |                   |                     |                     | ×    |
|                                                                 |               |          |        |    |          |     |    |          |     | 4:46 PM C         | urrent Pay P        | Period              | • =  |
| Approve<br>Timecard                                             |               |          |        |    |          |     |    |          |     | Print<br>Timecard | <b>O</b><br>Refresh | Calculate<br>Totala | Save |
| Date                                                            | Schedule      | Pay Code | Amount | In | Transfer | Out | In | Transfer | Out | Shift             | Daily               | Period              |      |
| + ×                                                             | 8:00AM-5:00PM |          |        |    |          |     |    |          |     |                   |                     |                     |      |
| 🛨 🗵 📕 Fri 11/17                                                 | 8:00AM-5:00PM |          |        |    |          |     |    |          |     |                   |                     | 8:00                |      |

For another way to confirm your approval, check the **Audits** tab at the bottom of your timecard to display the Approvals (Digital Signatures) in place for the selected Time Period.

| Totals Accruals Historical Corrections Comments Audits |                     |                |            |        |        |  |  |  |  |
|--------------------------------------------------------|---------------------|----------------|------------|--------|--------|--|--|--|--|
|                                                        | My Signoff and Appr | oval 👻 All     | •          | -      |        |  |  |  |  |
|                                                        | Action Taken        | Effective Date | Start Time | Amount | Reason |  |  |  |  |
|                                                        | Timecard App        | 11/30/2017     |            |        |        |  |  |  |  |

For further assistance or additional information please visit Kronos Help Topics in Quick Links, or submit a help ticket: <u>https://footprints.claremont.edu/MRcgi/MRentrancePage.pl</u>